# TUTO CANVA

## Sommaire

\*\*\*\*\*\* \*\*\*\*

| 1. Accueil et inscription                      | p2  |
|------------------------------------------------|-----|
| 2. Votre espace                                | pЗ  |
| 3. Créer un design                             | р5  |
| 4. Présentation globale                        | р5  |
| 5. Trouver un modèle                           | р7  |
| 6. Ajouter des éléments                        | р7  |
| 7. Ajouter du texte                            | р7  |
| 8. Importer des documents                      | p8  |
| 9. Dessiner                                    | p8  |
| 10. Créer un QR Code                           | p8  |
| 11. Modification du texte                      | р9  |
| 12. Télécharger votre design                   | p10 |
| 13. CANVA Pro gratuit pour<br>les associations | p11 |
| 14. Où ? Quand ? Comment<br>communiquer ?      | p14 |

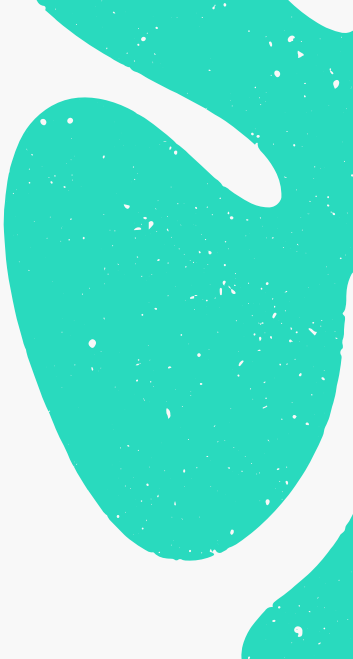

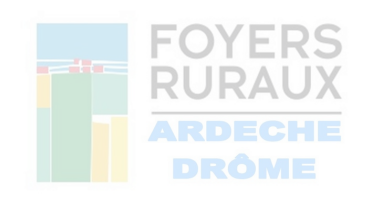

## 1. Accueil et inscription

Inscrivez-vous sur le site canva.com

Cliquez sur S'inscrire.

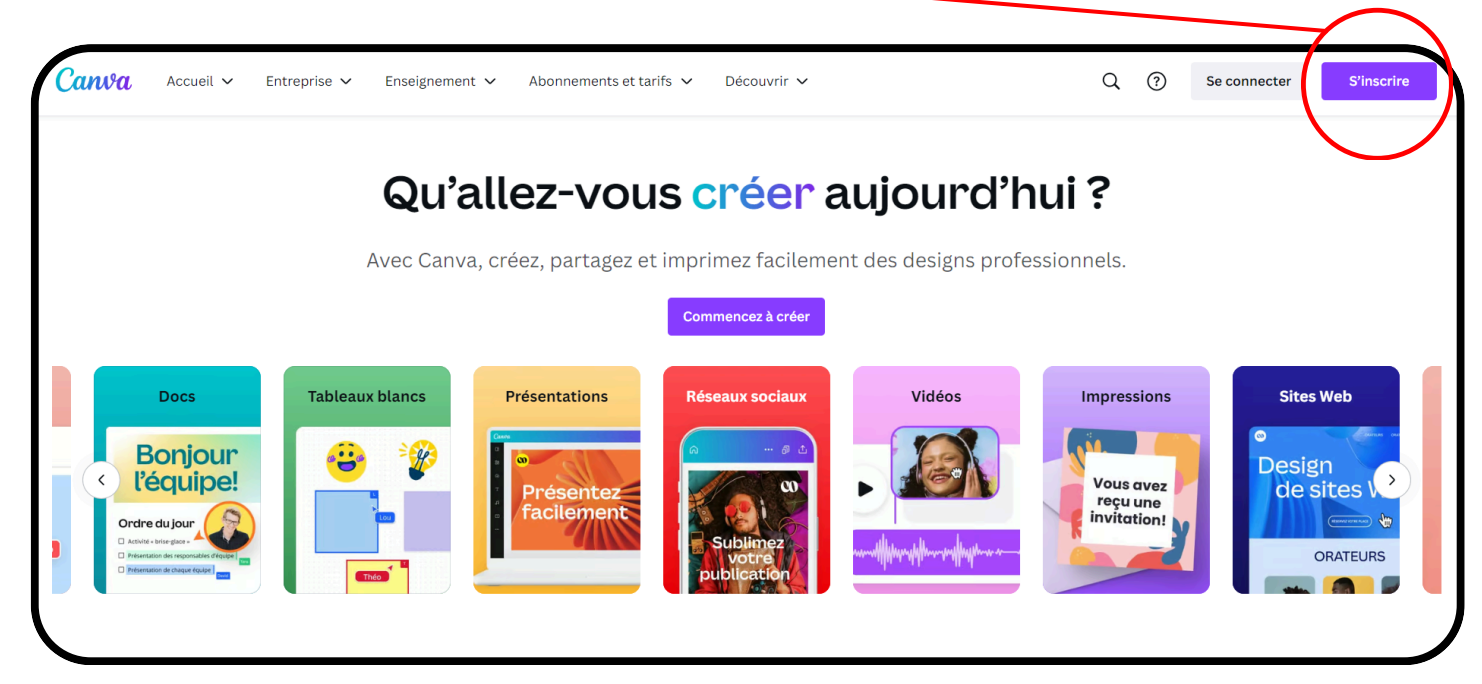

Vous pouvez vous inscire via un compte Google, un

compte facebook ou une adresse mail.

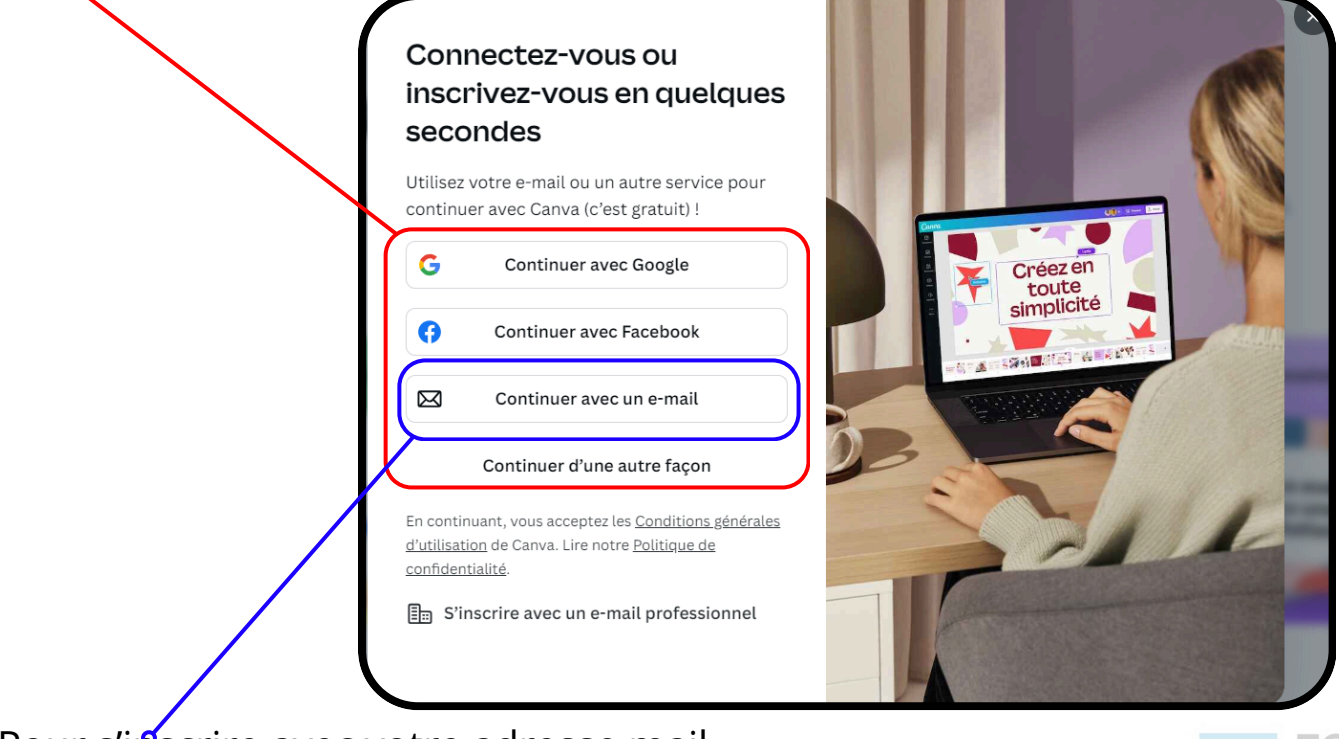

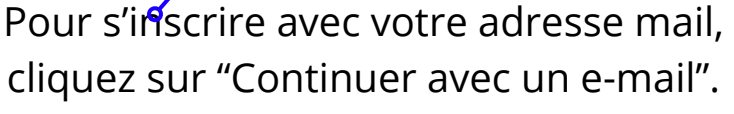

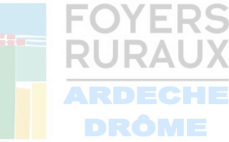

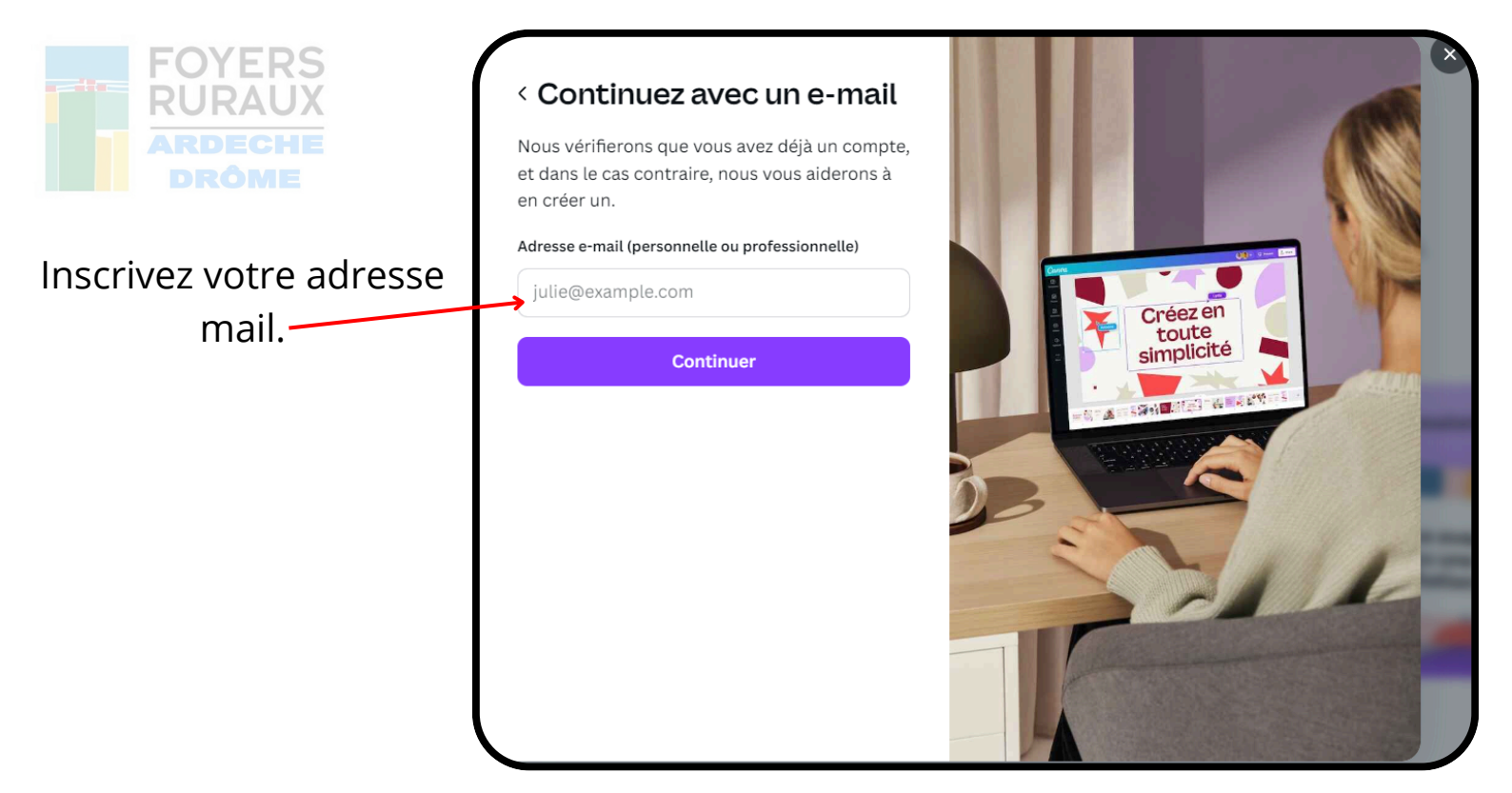

Puis votre Nom.

١

| < Gréez votre compte                                                                 | ×                               |
|--------------------------------------------------------------------------------------|---------------------------------|
| Vous créez un compte Canva avec julie44568@<br>gmail.com<br>Juliexemple<br>Continuer | Créez en<br>toute<br>simplicité |
|                                                                                      |                                 |

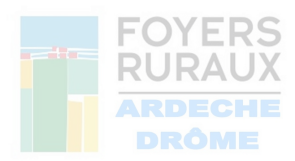

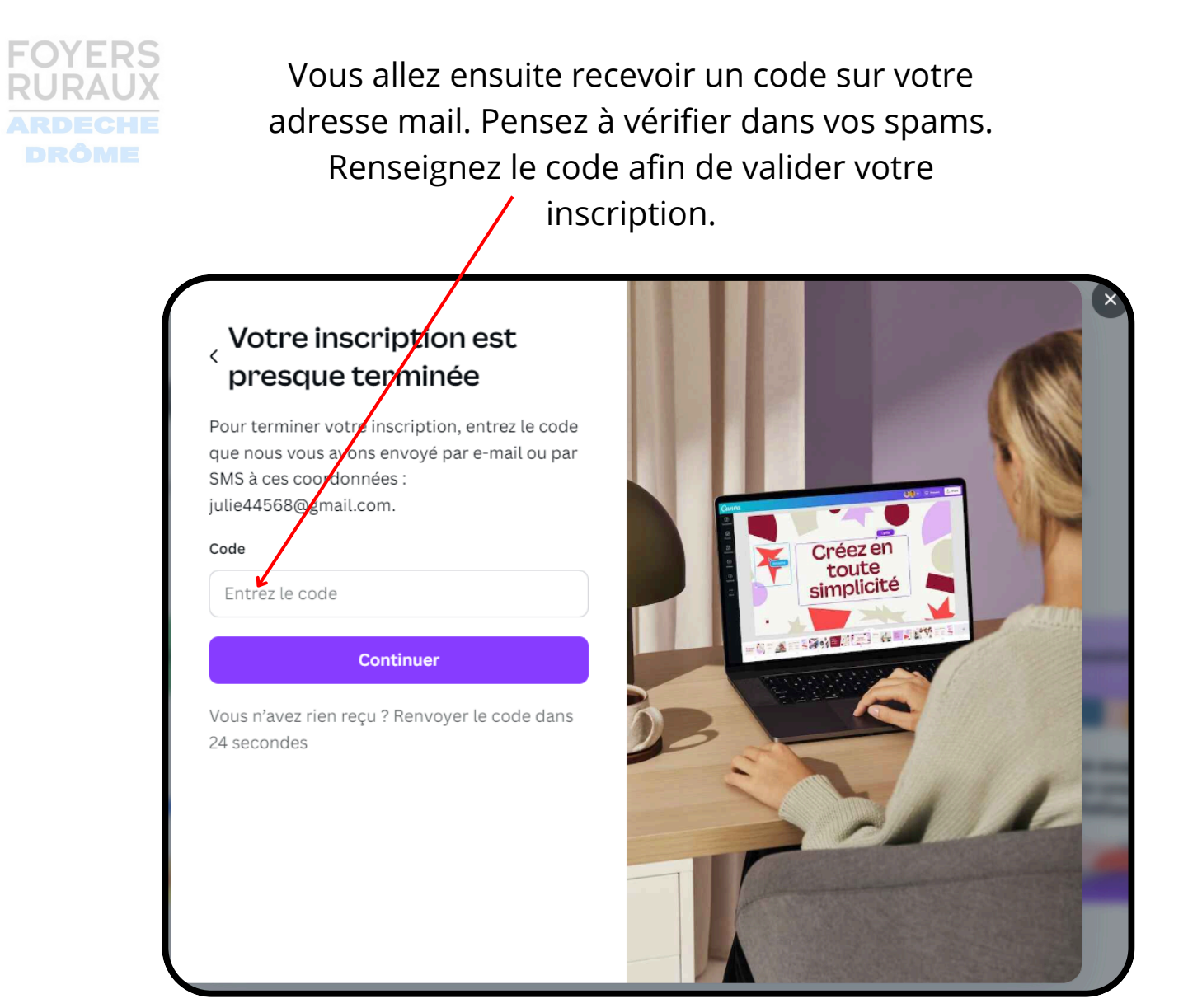

#### 2. Votre espace

Votre compte est créé. Vous arrivez sur votre espace.

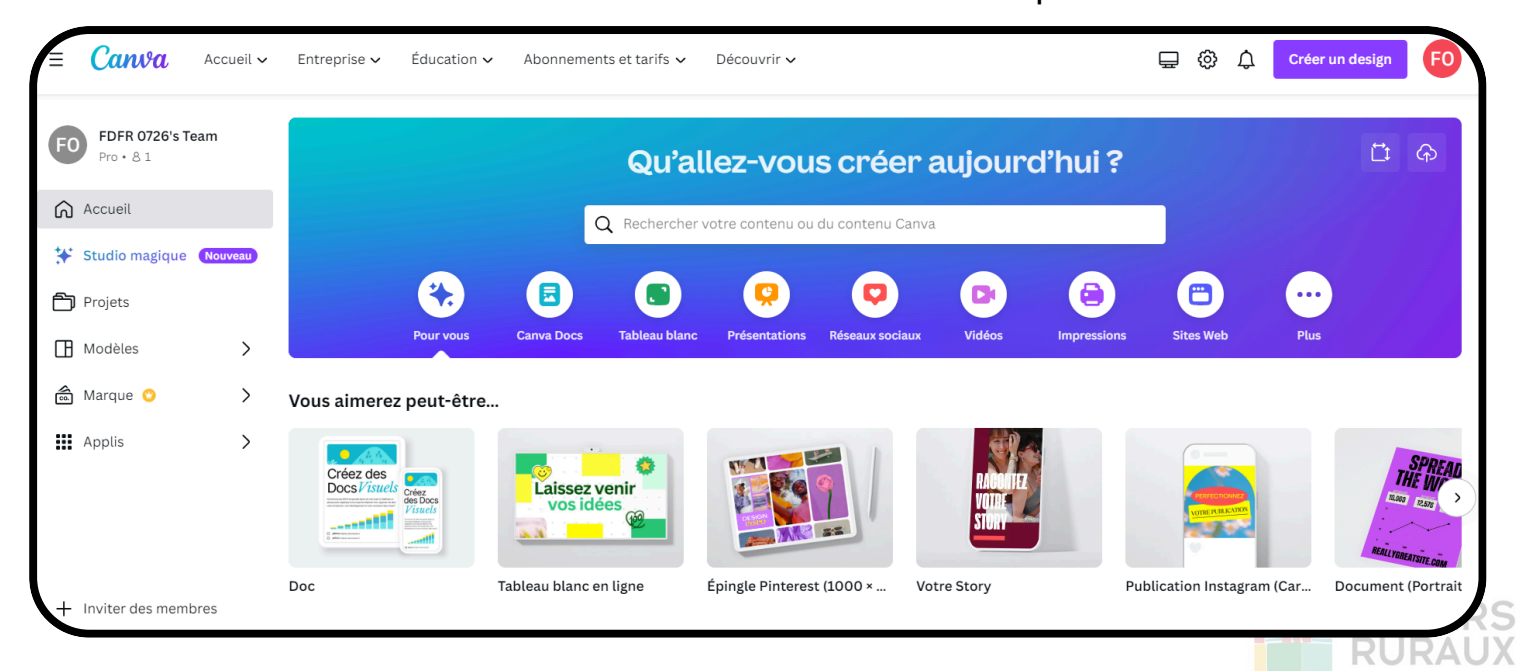

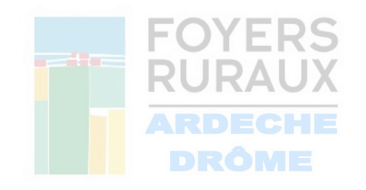

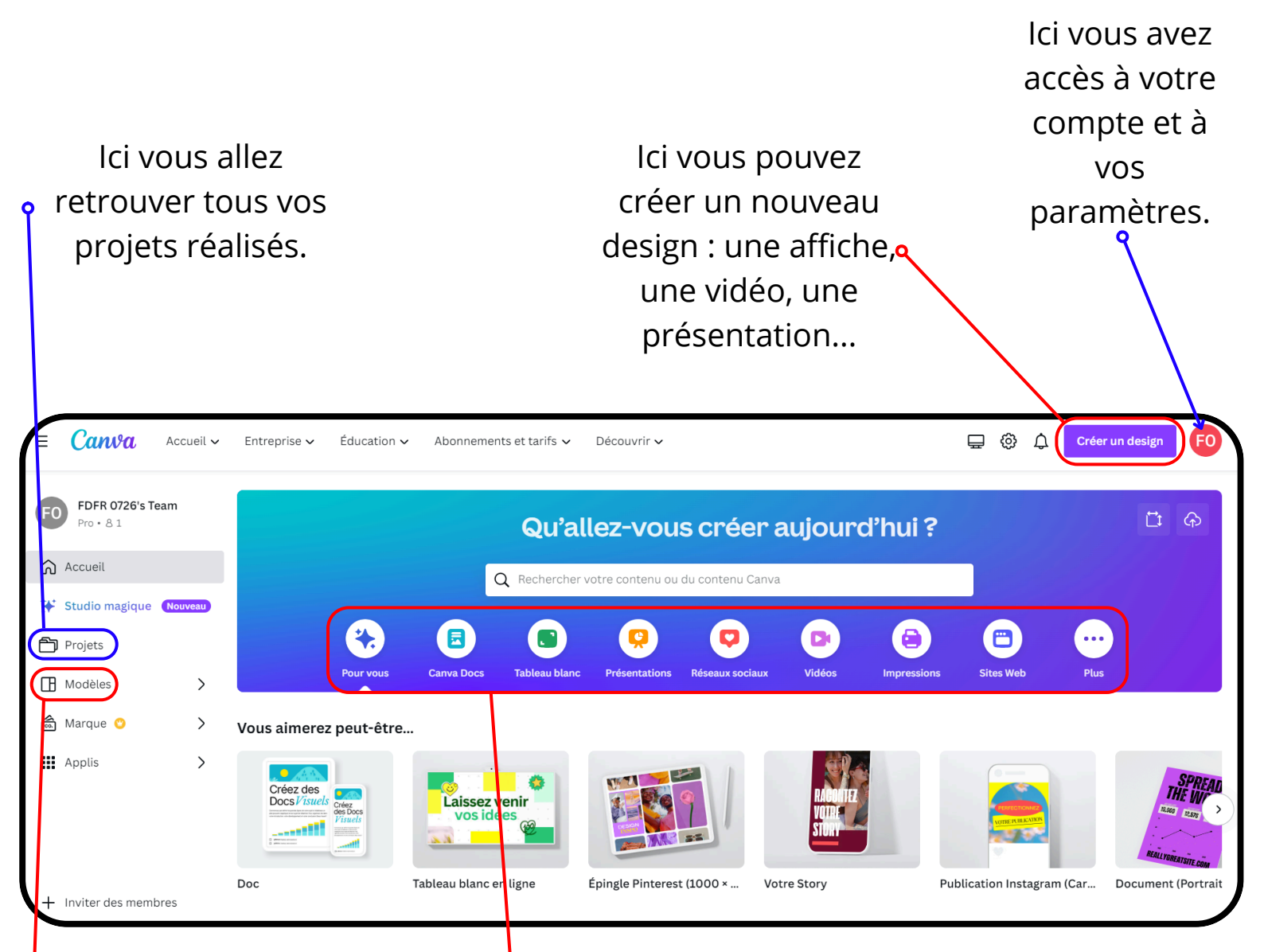

lci vous pouvez choisir un modèle d'un design afin de ne pas partir directement d'une feuille blanche. Les modèles sont entièrement modifiables.

Ici vous pouvez choisir un design et Canva vous proposera différents modèles en fonction de ce que vous voulez faire.

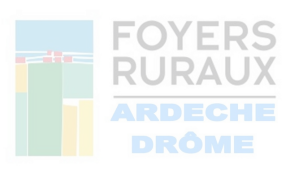

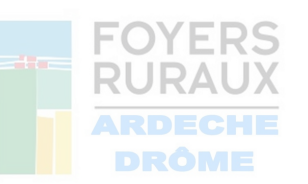

## 3. Créer un design

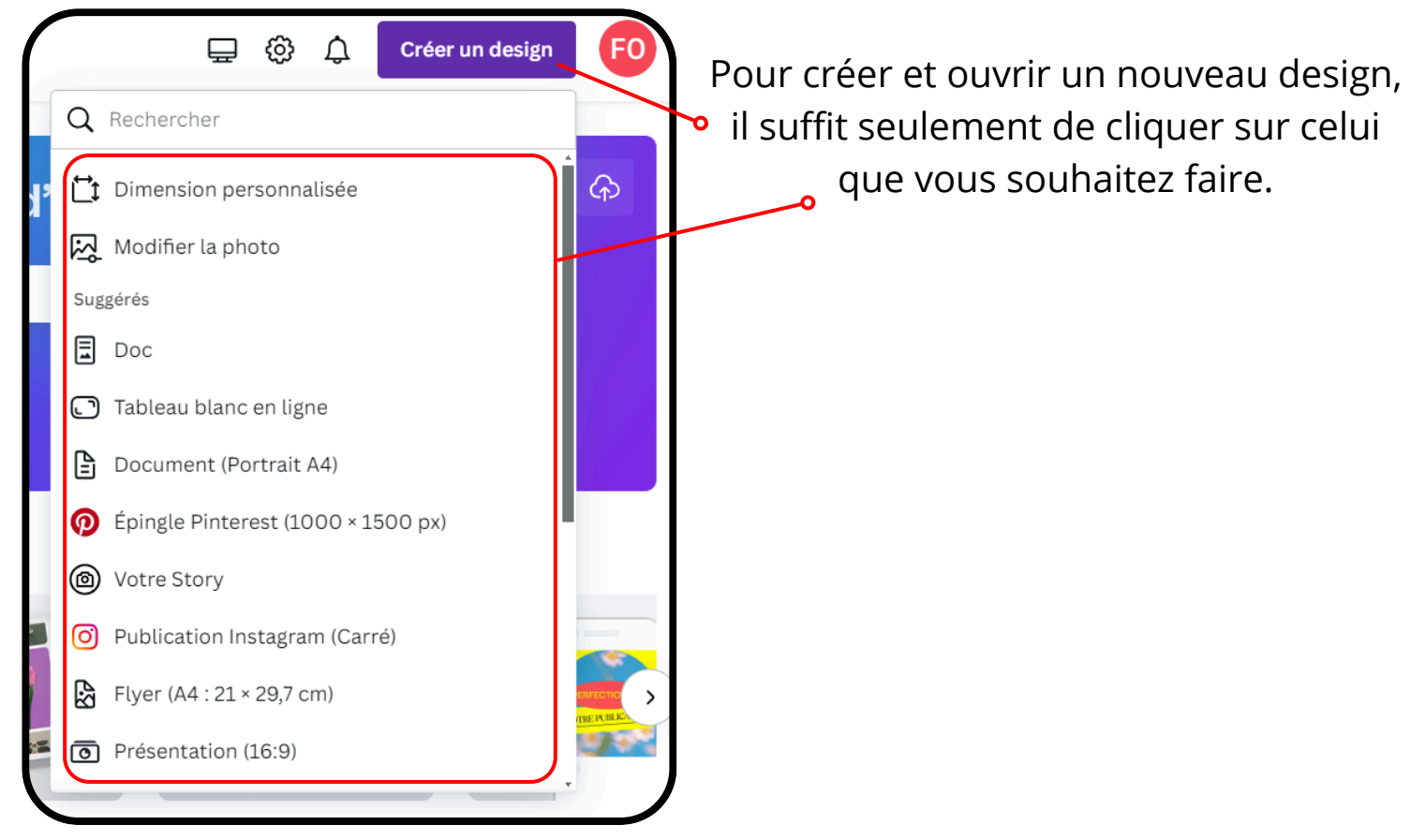

### 4. Présentation globale

Revenez en arrière pour Renommez votre Redimensionnez votre annuler une action en design en design en cliquant ici. cliquant ici. cliquant ici. Sans titre - Document (A4) FO + 🕞 Imprimez avec Canva ionner ou transformer 1 Parta Fichier Position a 🖬 🗄 ¢ T Texte Sommaire nnuel Année 2030 <u>â</u> Marqu ے Dessin \* + Ajouter une page

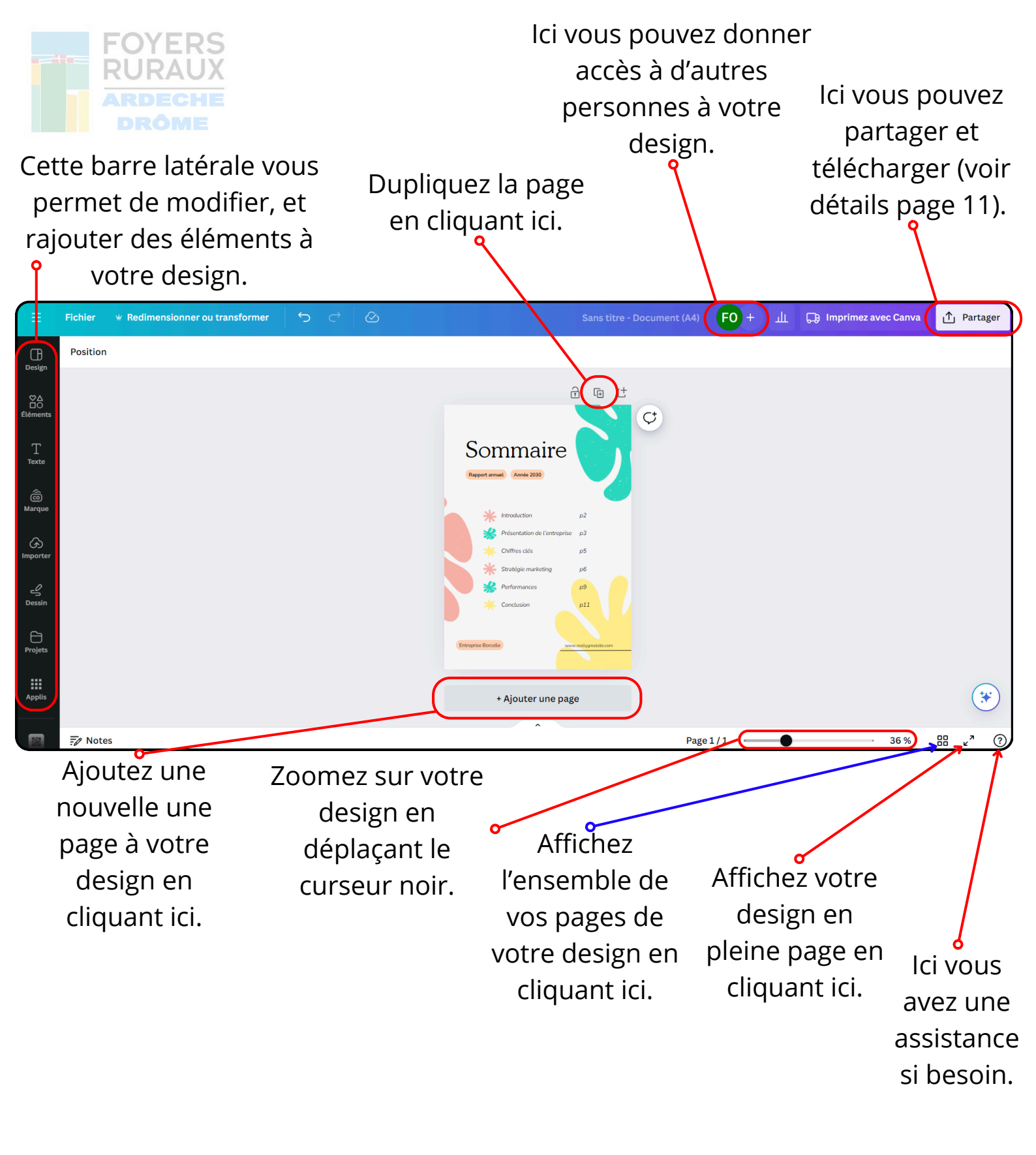

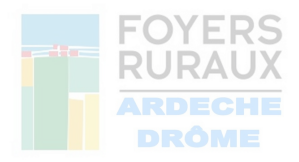

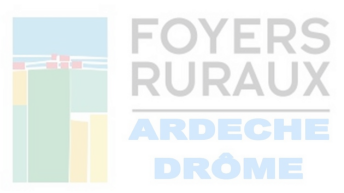

5. Trouver un modèle

> Cliquez sur "design" pour choisir et ajouter un modèle et partir de ce modèle pour votre création.

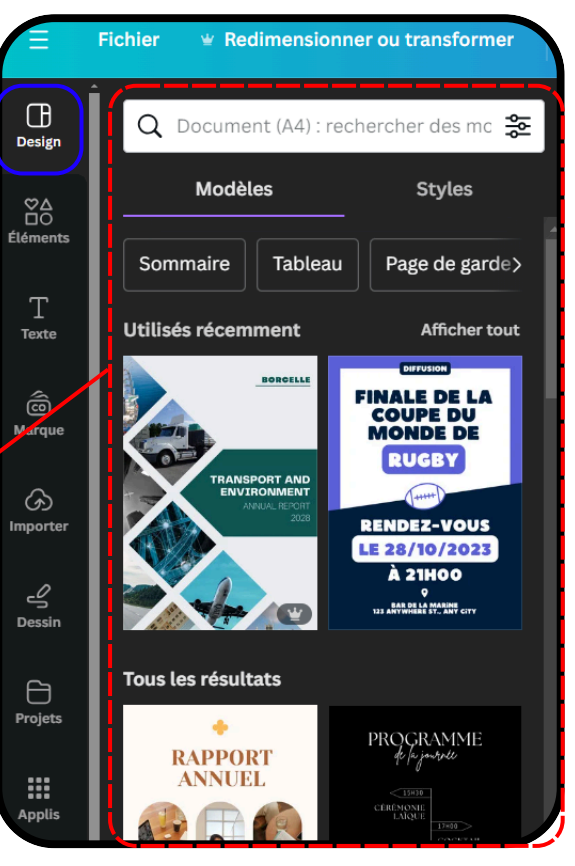

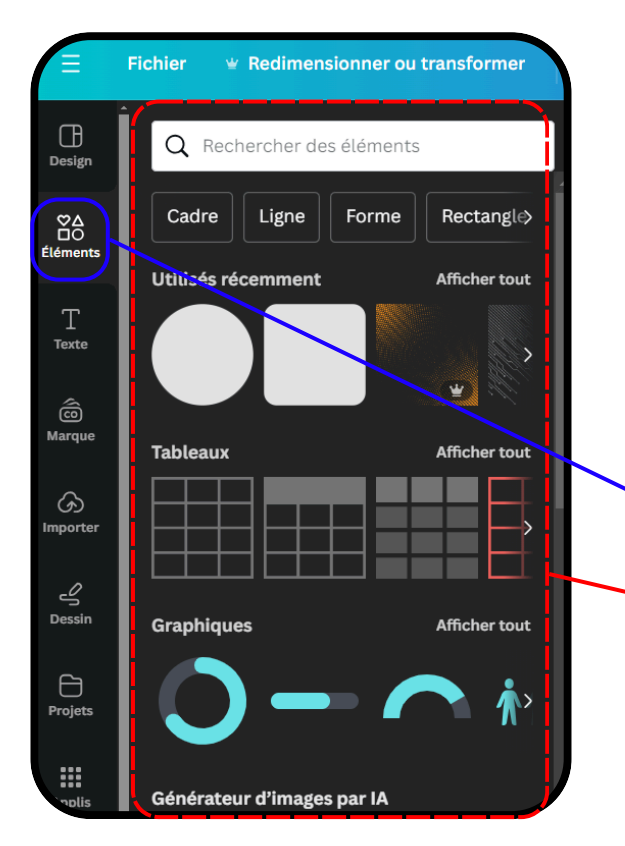

## 6. Ajouter des éléments

Cliquez sur "Eléments" pour ajouter n'importe quels éléments à votre design : une forme, une image, un graphique, une illustration...

### 7. Ajouter du texte

Cliquez sur "Texte" pour ajouter une zone de texte à votre design. Vous pouvez choisir la police et la taille du texte.

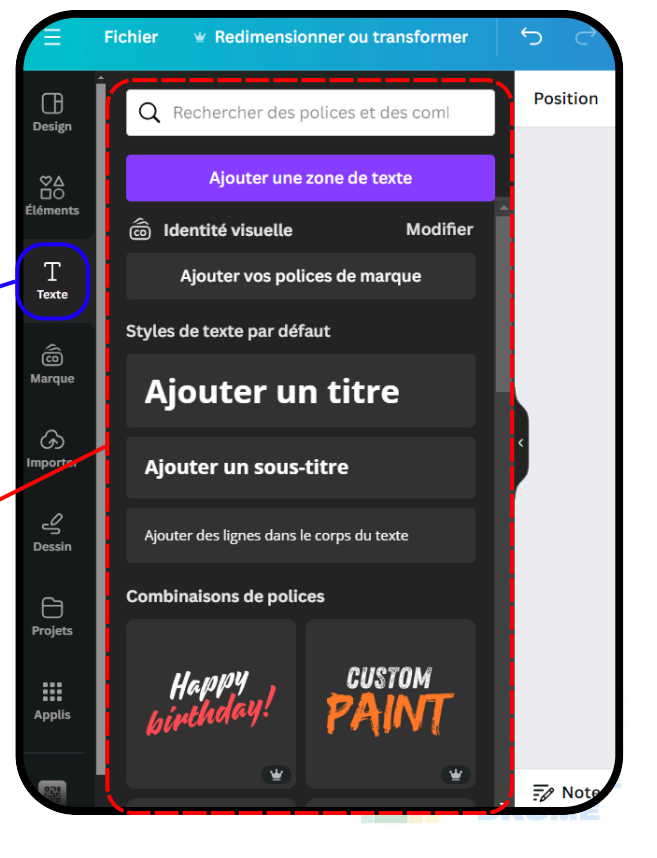